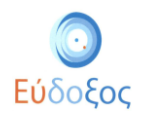

## Οδηγίες Εύρεσης URL σε Χαρτογραφικό Σύστημα

Μπορείτε να εντοπίσετε τη φυσική διεύθυνση του Σημείου Διανομής στο χάρτη κάποιου Χαρτογραφικού Συστήματος και να το εισάγετε στο σύστημα, ώστε οι φοιτητές να πληροφορούνται για την ακριβή τοποθεσία του Σημείου Διανομής. Παρακάτω περιγράφουμε τη διαδικασία αυτή ενδεικτικά, για το **Google Maps** 

### 1. Μετάβαση στο GOOGLE MAPS

Πληκτρολογώντας <u>https://www.google.gr/maps/</u> στο πεδίο εισαγωγής διεύθυνσης του Περιηγητή, μεταβαίνουμε στην αρχική σελίδα του Google Maps.

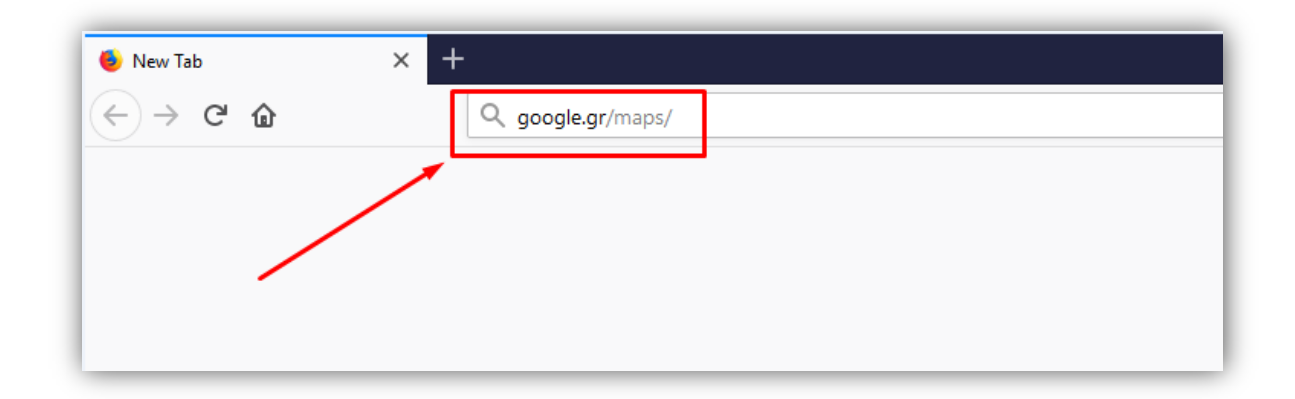

### 2. Αναζήτηση και επιλογή διεύθυνσης

Στο πλαίσιο εισαγωγής κειμένου πάνω αριστερά πληκτρολογούμε τη διεύθυνση του **Σημείου Διανομής**. Στο τυχαίο παράδειγμά πληκτρολογούμε «Αγίου Κωνσταντίνου 20, Αθήνα».

| 🚍 Αγίου Κωνσταντίνου 20 Αθήνα                                                              | ο το τρυνόμος<br>ο το το το το το το το το το το το το το |                                                                               | ΝΕΑΠΟΛΕΩΣ                                                                                                    | HAR N                       |
|--------------------------------------------------------------------------------------------|-----------------------------------------------------------|-------------------------------------------------------------------------------|----------------------------------------------------------------------------------------------------|-----------------------------|
| <ul> <li>Αγίου Κωνσταντίνου 20 Αθήνα</li> <li>οργανισμοσ αστικων συγκοινωνιων ο</li> </ul> | AΓ. ΦΑΝΟΥΡΙΟΣ<br>usca - athens u_                         |                                                                               | ουτουτός<br>Αυτουτός<br>Αυτουτουτο<br>Αυτο<br>Αυτο<br>Αυτουτο<br>Αυτο<br>Αυτο | Φιλοθέη                     |
| Αθήνα                                                                                      | 23" <                                                     |                                                                               | αλάτσι<br>Ακτημονών                                                                                                    | ΑΡΣΑΚΕΙΟ                    |
| Εστιατόρια Ξενοδοχεία Μπαρ                                                                 | ΣΕΠΟΛΙΑ<br>ΣΥΡΝΑΖΙ<br>ΑΓ. ΙΩΑΝΝΗΣ<br>ΘΕΟΛΟΓΟΣ             | ΤΡΕΙΣ ΓΕΦΥΡΕΣ<br>ΑΓ. ΛΟΥΚΑΣ<br><sup>Στα καλάφη</sup>                          |                                                                                                    |                             |
| <ul> <li>Εμφάνιση περισσότερων σαν α</li> </ul>                                            | υτό                                                       | ούσηγη<br>ΠΛ. ΚΟΛΙΑΤΣΟΥ ΚΑΡΑΓΙΑΝΝΕΪΗ<br>ο ο ο ο ο ο ο ο ο ο ο ο ο ο ο ο ο ο ο |                                                                                                    | Ψυχικό εθ. Αι <sup>οδ</sup> |
| Δυτικής Αττικής                                                                            | ΝΕΑ<br>ΚΟΛΟΚΥΝΘΟΥ<br>ΣΕΠΟΛΙΑ                              | Ο το το το το το το το το το το το το το                                      | Αττικό Αλσος                                                                                                    | Νέο Ψυχικό                  |

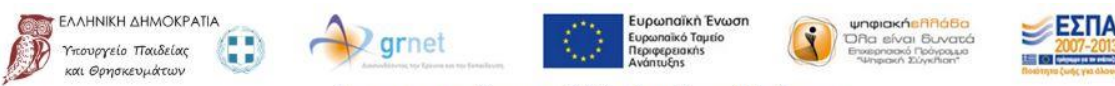

Με τη συγχρηματοδότηση της Ελλάδας & της Ευρωπαϊκής Ένωσης

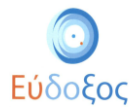

# 3. Επιλογή διεύθυνσης

Διαπιστώνουμε ότι αφού ολοκληρώσουμε την πληκτρολόγηση, εμφανίζεται μενού με πιθανές επιλογές διευθύνσεων, όπως φαίνεται στην παραπάνω εικόνα και διαλέγουμε το πιο σχετικό οπότε μας εμφανίζεται η παρακάτω οθόνη:

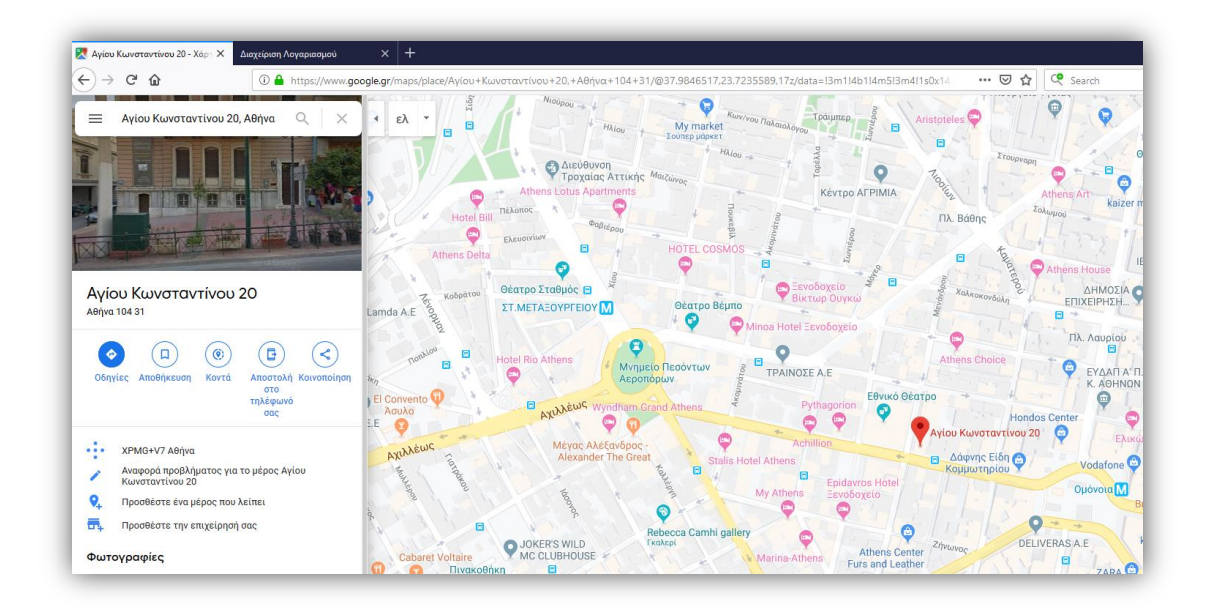

## 4. Αντιγραφή διεύθυνσης

Επιλέγοντας την ενέργεια κοινοποίηση ανοίγει ένα παράθυρο διαλόγου στο οποίο εμείς διαλέγουμε το ΑΝΤΙΓΡΑΦΗ ΣΥΝΔΕΣΜΟΥ

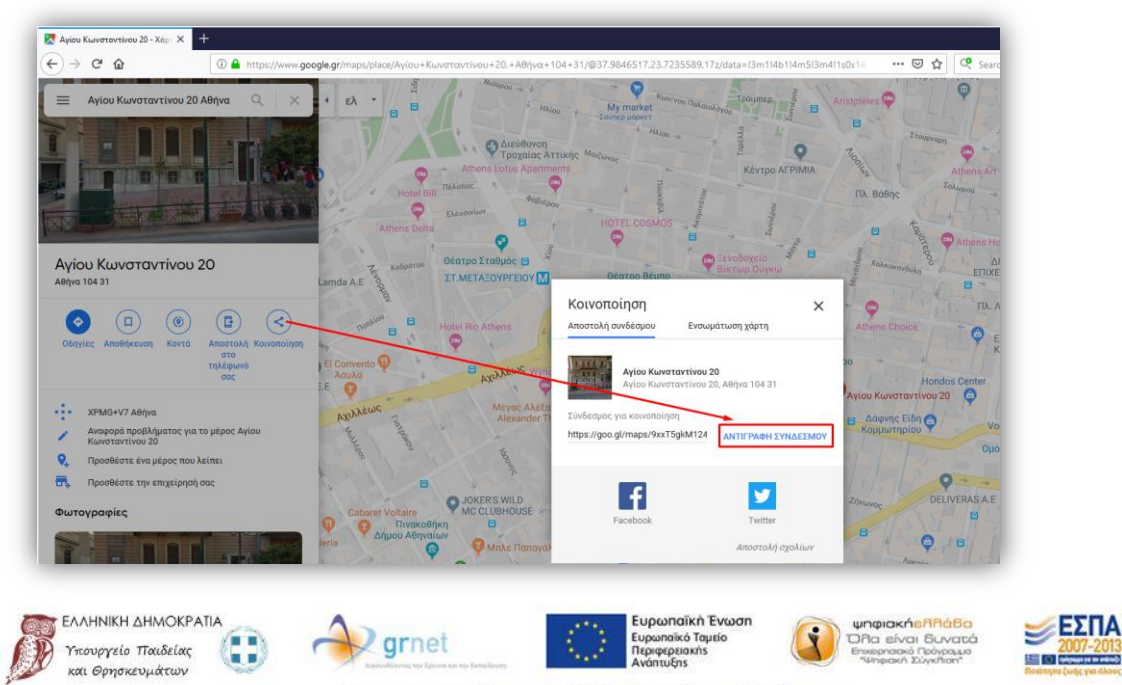

Με τη συγχρηματοδότηση της Ελλάδας & της Ευρωπαϊκής Ένωσης

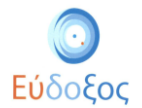

## 5. Επικόλληση στον Εύδοξο

Το URL που αντιγράψαμε μπορούμε να το κάνουμε επικόλληση στο πεδίο URL σε Χαρτογραφικό Σύστημα

| 🔀 Αγίου Κωνσταντίνου 20 - Χάρ: 🗙 Διαχείριση Λογαριασμού 🗙 🕂                                                                                                    |                                                  |                                                                                              |  |  |  |
|----------------------------------------------------------------------------------------------------|--------------------------------------------------|----------------------------------------------------------------------------------------------|--|--|--|
| (c) → C' 🏠 (0) → 🖨 https://submit.eudoxus.gr/Secure/DistributionPoint/DistributionPointDetails.aspx                                                                       |                                                  |                                                                                              |  |  |  |
|                                                                                                    |                                                  | Έχετε συνδεθεί ως: [testsimio] <u>Αποσίνδεση Αλλαγή κωδικού πρόσβασης</u><br>ΒΙΒΙΛΙΟΠΩΛΕΙΟ Τ |  |  |  |
|                                                                                                    | ικαντωνία με Γραφεία Αρωγής                      |                                                                                              |  |  |  |
| 4                                                                                                    | Διαχείριση Λογαριασμού                           |                                                                                              |  |  |  |
| Σε κάθε κατηγορία στοιχείων ηρέπα να αποθηκεύετε τις αλλαγές που υλοποιείτε, με το κουμπί «Ενημέρωση Στοιχείων» που εμφανίζεται<br>κάτω τρίμα της αντίστοιχης κατηγορίας. |                                                  |                                                                                              |  |  |  |
| N                                                                                                    | Στοιχεία Σημείου Διανομής Στοιχεία Χρήα          | π                                                                                            |  |  |  |
| $\mathbf{h}$                                                                                                    | » Στοιχεία Σημείου Διανομής                      |                                                                                              |  |  |  |
| $\mathbf{h}$                                                                                                    | Τίτλος: 9                                        | ΒΙΒΙΛΙΟΠΩΛΕΙΟ Τ                                                                              |  |  |  |
| $\mathbf{\lambda}$                                                                                                    | Ωράριο Λειτουργίας: 😣                            | 9:00-15:00 Καθημερινές και Σάββατο 10:00-14:00                                               |  |  |  |
| $\mathbf{h}$                                                                                                    | Τηλέφωνο (σταθερό): 🥹                            | 210000000                                                                                    |  |  |  |
| $\mathbf{\lambda}$                                                                                                    | Τηλέφωνο (κανητό): 🥹                             |                                                                                              |  |  |  |
| $\mathbf{h}$                                                                                                    | Fax:                                             |                                                                                              |  |  |  |
| $\mathbf{\lambda}$                                                                                                    | E-maik 9                                         | wsa4rf354asdfasdf14tfg3@gmail.com                                                            |  |  |  |
| $\mathbf{h}$                                                                                                    | Ιστοσελίδα:                                      |                                                                                              |  |  |  |
| $\mathbf{\lambda}$                                                                                                    | » Στοιχεία Ταχυδρομικής Διεύθυνσης               |                                                                                              |  |  |  |
| $\mathbf{\lambda}$                                                                                                    | Οδός - Αριθμός:                                  | AFIOY KONETANTINOY 20                                                                        |  |  |  |
| $\mathbf{\lambda}$                                                                                                    | т.к.:                                            | 10431                                                                                        |  |  |  |
| $\mathbf{\lambda}$                                                                                                    | Νομός 😣                                          | ΑΤΤΙΚΗΣ ~                                                                                    |  |  |  |
| 1 N                                                                                                    | Πόλη: 🥺                                          | ΑΘΗΝΑΙΩΝ                                                                                     |  |  |  |
|                                                                                                    | URL σε Χαρτογραφικό Σύστημα: 🥹<br><u>Οδηγίες</u> | https://goo.gl/maps/9xxT5gkM124DEQkW6                                                        |  |  |  |
|                                                                                                    | » Στοιχεία Υπευθύνου για το Εύδοξος              |                                                                                              |  |  |  |
|                                                                                                    | Ονοματεπώνυμο: 🥹                                 | ΤΕΣΤ                                                                                         |  |  |  |
|                                                                                                    | Τηλέφωνο (σταθερό): 😣                            | 210000000                                                                                    |  |  |  |
|                                                                                                    | Τηλέφωνο (κινητό): 🥹                             | 690000000                                                                                    |  |  |  |
|                                                                                                    | E-mail: 😡                                        | asdfasdfasdfasd@gmail.com                                                                    |  |  |  |
|                                                                                                    | Ενημέρωση Στοιχείων Σημείου Διαν                 | ουής                                                                                         |  |  |  |
|                                                                                                    |                                                  |                                                                                              |  |  |  |

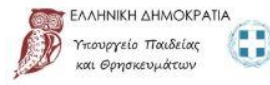

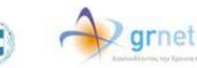

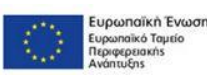

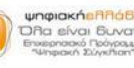

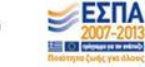

Με τη συγχρηματοδότηση της Ελλάδας & της Ευρωπαϊκής Ένωσης